# **SIMPLE+** For Non-Complex Business Lending up to \$5M<sup>1</sup>

SEPTEMBER 2024

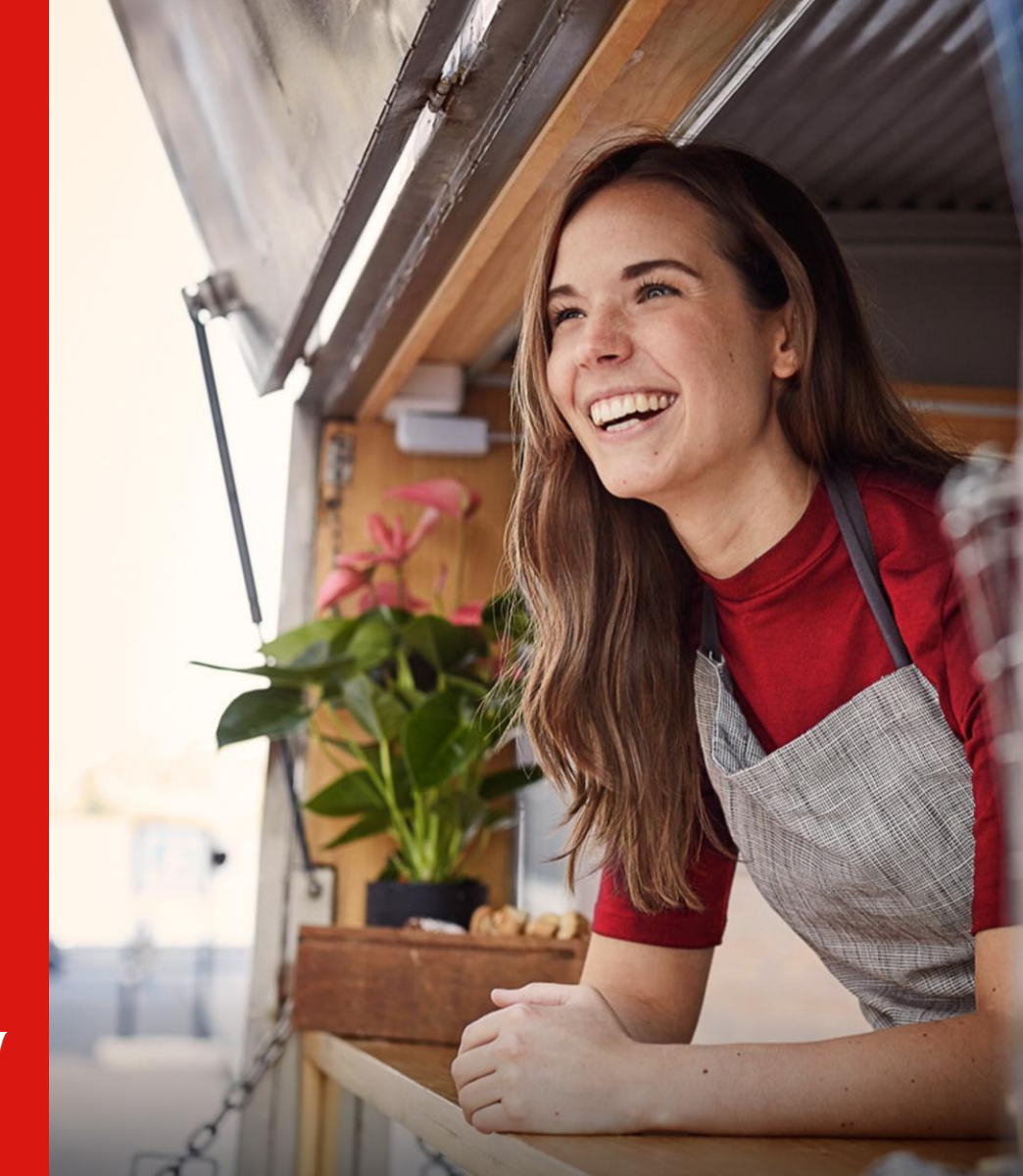

Westpac acknowledges the traditional owners as the custodians of this land, recognising their connection to land, waters and community. We pay our respects to Australia's First Peoples, and to their elders, past, present and future.

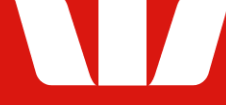

## CONTENTS

- 1. General information......3
- 2. SIMPLE+ Serviceability Calculator How-To Guide...........6
  - Instructional Video
  - Entities and households
  - <u>Call outs Removing Entities and Households</u>
  - <u>Step 1 Property Investment Assessment</u>
  - <u>Step 2 Liabilities (existing and proposed)</u>
  - <u>Step 2 Liabilities: ATO Arrangements</u>
  - <u>Step 3 Business financials: Completing 1 year of financials</u>
  - Step 3 Business financials: Completing 2 years of financials
  - <u>Step 3 Business financials: Distribution of business income</u>
  - <u>Step 3 Business financials: Surplus / Shortfall results</u>
  - <u>Step 4 Personal financials</u>
  - Serviceability Summary and PDF Report
  - <u>Things you should know</u>

#### 3. <u>SIMPLE+ BAS Calculator How-To Guide</u>......26

- Main Menu
- BAS Calculator Worksheet
- BAS Calculator Worksheet to Serviceability Calculator
- <u>BAS Submission Frequency Quarterly with Monthly</u> <u>Wages</u>
- Simpler BAS vs Full Form BAS
- Things you should know

# We've made it faster and easier for business customers to access lending up to $$5M^{1}$

- ✓ Available for new and existing business customers
- ✓ Up to \$500K overdraft or business loan with no requirement for property as security<sup>2</sup>
- Simplified assessment criteria for residential and commercial property investors ineligible for Lease Doc<sup>3</sup>
- Borrowing structures up to 4 business entities and 4 households
- Extended LVRs available against residential and commercial security, even for property investment<sup>4</sup>
- ✓ Customers under formal ATO payment arrangements are eligible
- ✓ ATO Business Activity Statements (BAS)<sup>2</sup> now accepted in place of full financials for eligible customers for loan sizes up to \$1.5M

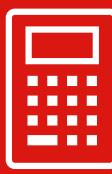

Brokers may now use the new SIMPLE+ Serviceability Calculator to assess prospective SIMPLE+ transactions for serviceability in just ~10 minutes, using the same assessment criteria as our internal teams.

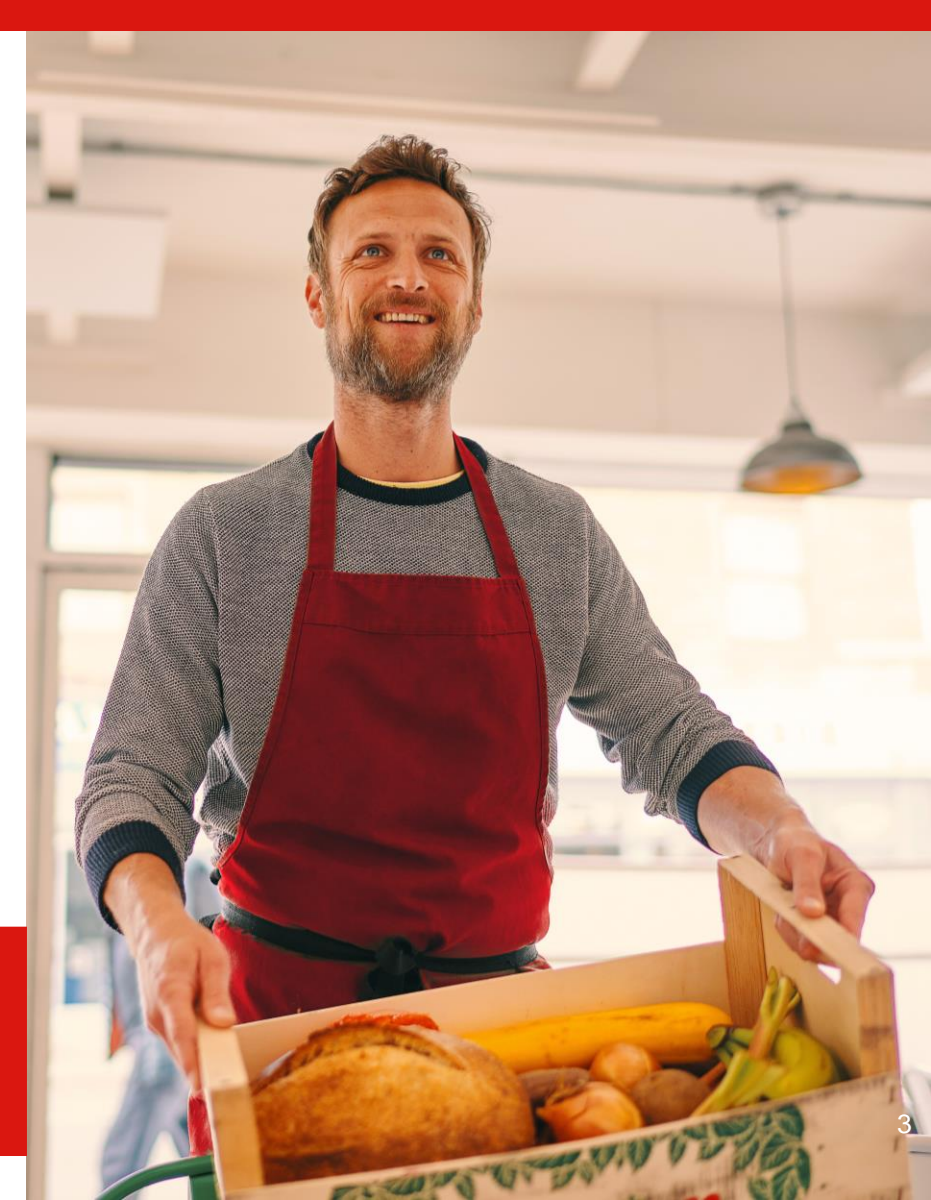

| Eligibility criteria <sup>2</sup>                                                                                                    | SIMPLE+ BAS applications                                                                                                    | All other SIMPLE+ applications           |  |  |  |
|----------------------------------------------------------------------------------------------------|----------------------------------------------------------------------------------------------------|------------------------------------------|--|--|--|
| Maximum lending amount                                                                                                    | Business lending up to \$1.5M <sup>1</sup>                                                                                                    | Business lending up to \$5M <sup>1</sup> |  |  |  |
| Business trading history                                                                                                    | ≥12 months' trading history and no losses for past 12 months (Post adjustments)                                                                                                    |                                          |  |  |  |
| Borrowing structure                                                                                                    | 4 business entities and guarantors from up to 4 households                                                                                                    |                                          |  |  |  |
| Products                                                                                                    | Business Loan, Business Overdraft, Equipment Finance and Insurance Premium Finance                                                                                                    |                                          |  |  |  |
| Credit history                                                                                                    | No adverse credit bureau report                                                                                                    |                                          |  |  |  |
| Tax position                                                                                                    | Tax liabilities including any formal payment arrangemen                                                                                                    | ts are up to date                        |  |  |  |
| Security                                                                                                    | Either one or a combination of:• Non-specialised commercial property<br>or standard residential property• Cash, acceptable equipment finance assets or acceptable guarantees<br>• General Security Agreement (GSA) where applicable                                                                                              |                                          |  |  |  |
| SIMPLE+ BAS exclusions                                                                                                    | Customers reporting under the GST Instalment method.<br>Excluded Industries within Agriculture, Aged care and nursing homes, Childcare, Food wholesalers and retailers, Hospitals<br>and pharmacies, Property developers, Religious organisations, Franchises, Not-for-profits and Travel agents.                                |                                          |  |  |  |
| Minimum required                                                                                                    | <ul> <li>Signed SIMPLE+ Application form and signed Business Finance Consent form (<u>available on our website</u>)</li> <li>Latest 12 months' ATO statements for business inclusive of Integrated Client Account<sup>6</sup></li> <li>1 year individual tax return for self-employed, including notice of assessment</li> </ul> |                                          |  |  |  |
| uocuments                                                                                                    | <ul> <li>Latest 12 months' ATO BAS (quarterly or monthly)<sup>6,7</sup></li> <li>Latest annual accountant prepared financial statements or most recent business tax return<sup>6,7</sup></li> </ul>                                                                                                    |                                          |  |  |  |
| Additional documents<br>may be applicable Payslips for PAYG income; trust deed; contract of sale; ATO payment plan; rental income statement (if not in<br>months' bank statements <sup>5</sup> (for external loans being refinanced); 3 months' business transaction statements<br>bank customers). For BAS: 12 months' instalment activity statements (only required if BAS reported quarter<br>and wages reported monthly). For property investment lending: signed copy of current lease agreement(s)<br>accountant prepared financials or latest tax return for the property investment entity. |                                                                                                    |                                          |  |  |  |

1. Certain products and credit pathways have maximum limits less than \$1.5M or \$5M, please confirm these with your BDM. These amounts cover the aggregate amount of business lending with the Bank. 2. Refer to your Senior BDM or Relationship Manager to discuss the suitability of SIMPLE+ and SIMPLE+ BAS. Excludes consumer lending, construction lending, sector policy & specialised lending. 3. Only specific Property finance – Investment lending scenarios are allowed under SIMPLE+. All other Property Finance Sector lending (including Lease Doc) are excluded 4. Where the customer's income is predominately self-employed. 5. Six months' statements required for seasonal businesses. 6. Financials must not be older than 18 months. 7. When both 12 months most recent BAS and the latest financial statements are obtained, the latest financial statements must be used for the serviceability calculator and SIMPLE+ BAS is not to be used.

### How do your customers apply?

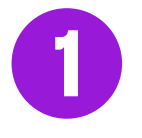

Confirm your customer meets the relevant SIMPLE+ and other eligibility criteria

| 7 |  |
|---|--|
|   |  |

Conduct a preliminary assessment using the BAS Calculator (where applicable) and the SIMPLE+ Serviceability Calculator

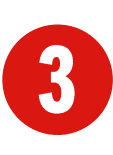

Complete SIMPLE+ Application & Business Finance Consent Forms, then submit all financial information to your Senior Business Development Manager

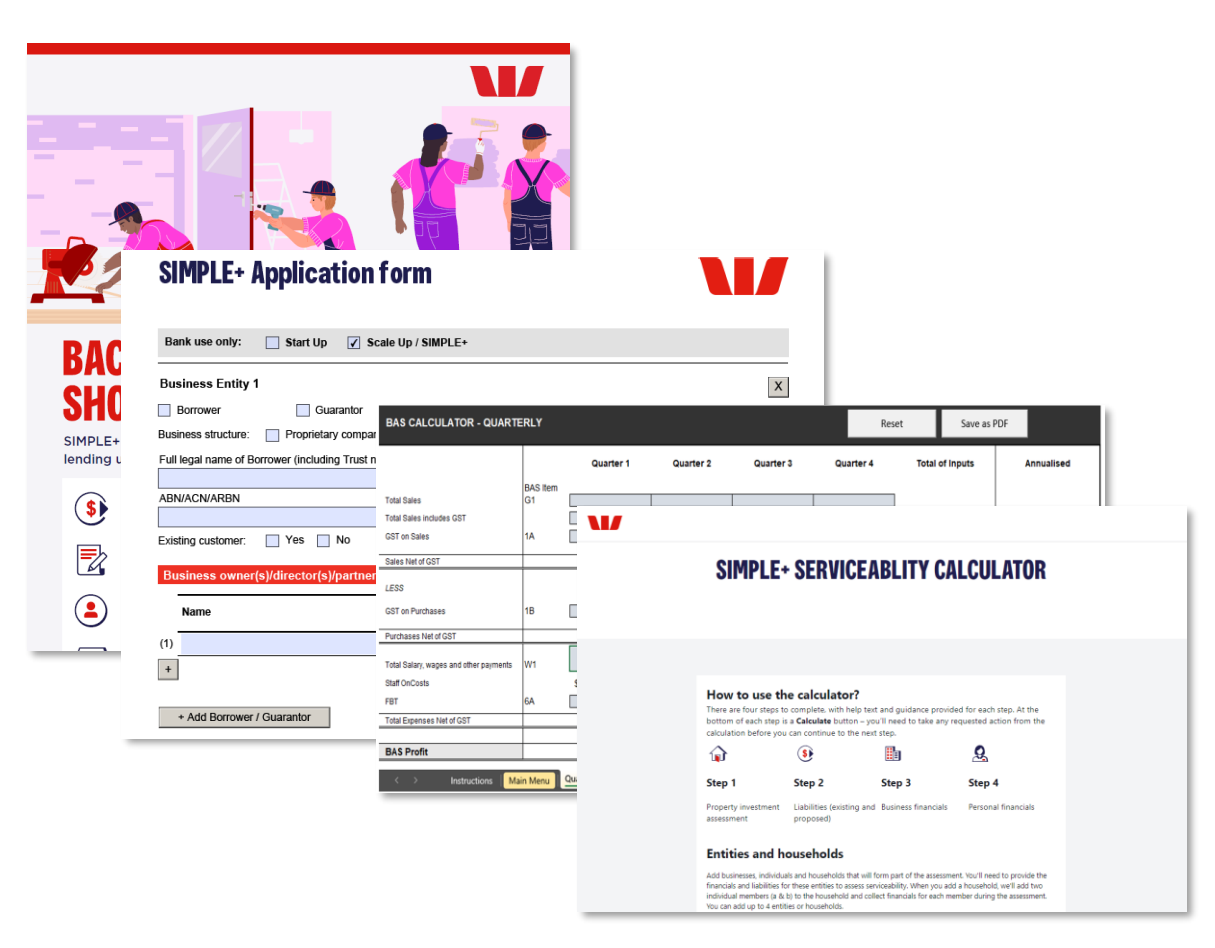

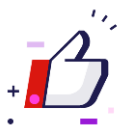

Once the credit assessment is completed, if approved, your customer will receive a letter of offer for the finance.

# **SIMPLE+ SERVICEABILITY CALCULATOR** How-to guide

02

#### SIMPLE+ Serviceability Calculator Instructional Video

SIMPLE+ is our simplified business lending submission pathway, making it faster and easier for new and existing business customers to apply for eligible business loans up to \$5M (and up to \$5M in total aggregate amount of business lending with the Bank). You should refer to the SIMPLE+ Broker Flyer for full eligibility details.

The SIMPLE+ Serviceability Calculator allows you to assess prospective SIMPLE+ transactions for serviceability in less than ~10mins, using the same assessment criteria as our internal teams. Load the calculator from the SIMPLE+ page on our Introducer website. When accessing the calculator, refer to the "Things you should know" disclaimer located at the very bottom of the page.

#### A few important things to note:

- The SIMPLE+ Serviceability Calculator does not allow you to enter personal information that may identify a customer. For example, you'll need to identify different applicant entities as Business or Personal Entity 1, 2, 3 or Household 1, Household 2 etc.
- The Calculator will redirect you back to the first page if not completed within 4 hours. Information you've entered will be retained.
- If your browser window is closed or refreshed, you'll need to re-enter all information from the beginning.
- Throughout the Calculator there are help icons marked with a blue question mark or on-screen prompts. If you're unsure of what you need to do, contact your Westpac Group Business Development Manager for assistance.

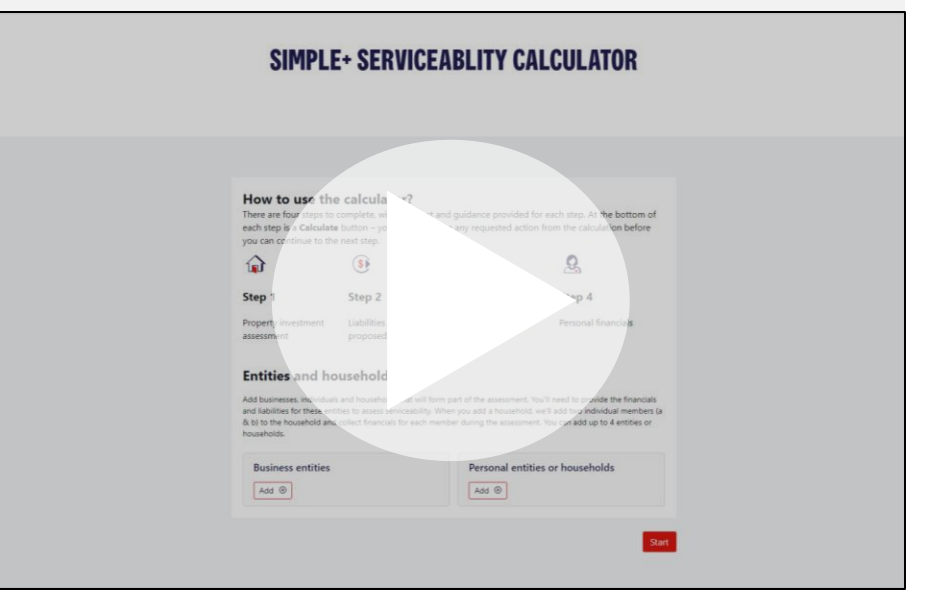

### SIMPLE+ Serviceability Calculator Entities and households – Business entities

#### Adding a **Business Entity:**

- 1. Select the Add button under Business entities
- 2. Select the relevant Legal structure (Company, Partnership / Unit Trust, Trust, Sole Trader)
- Select the Business Type, if the entity is an Operating entity or its shareholder OR an Asset holding entity or its shareholder

Once the drop downs are completed, select Add.

 You can continue to add more entities using the Add button, or remove entities using the Remove button

#### **Entities and households**

Add businesses, individuals and households that will form part of the assessment. You'll need to provide the financials and liabilities for these entities to assess serviceability. When you add a household, we'll add two individual members (a & b) to the household and collect financials for each member during the assessment. You can add up to 4 entities or households.

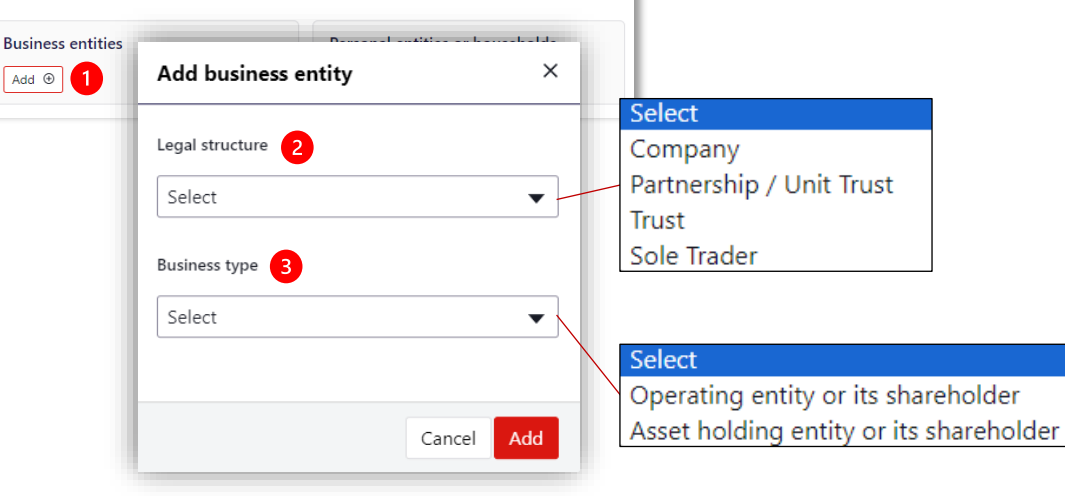

#### Completed Business entity example

| Business entities                                                     |     |  |  |  |  |
|-----------------------------------------------------------------------|-----|--|--|--|--|
| Business entity 1<br>Company - Operating entity or its<br>shareholder | Θ 4 |  |  |  |  |
| Add 🟵                                                                 |     |  |  |  |  |

### **SIMPLE+ Serviceability Calculator** Entities and households – Personal entities or households

Adding a Personal entity or household:

- 1. Select the Add button under Personal entity or households
- 2. Select either Personal entity or Household
- 3. Enter the **Postcode** of primary residence
- Select the appropriate Relationship status 4.
- Enter the Number of dependants 5.

Once all fields are completed, select Add.

6. You can continue to add more entities using the Add button, or remove entities using the **Remove** button

Once all entities and households are entered. select Start to continue to Step 1.

#### **Entities and households**

Add businesses, individuals and households that will form part of the assessment. You'll need to provide the financials and liabilities for these entities to assess serviceability. When you add a household, we'll add two individual members (a & b) to the household and collect financials for each member during the assessment. You can add up to 4 entities or households.

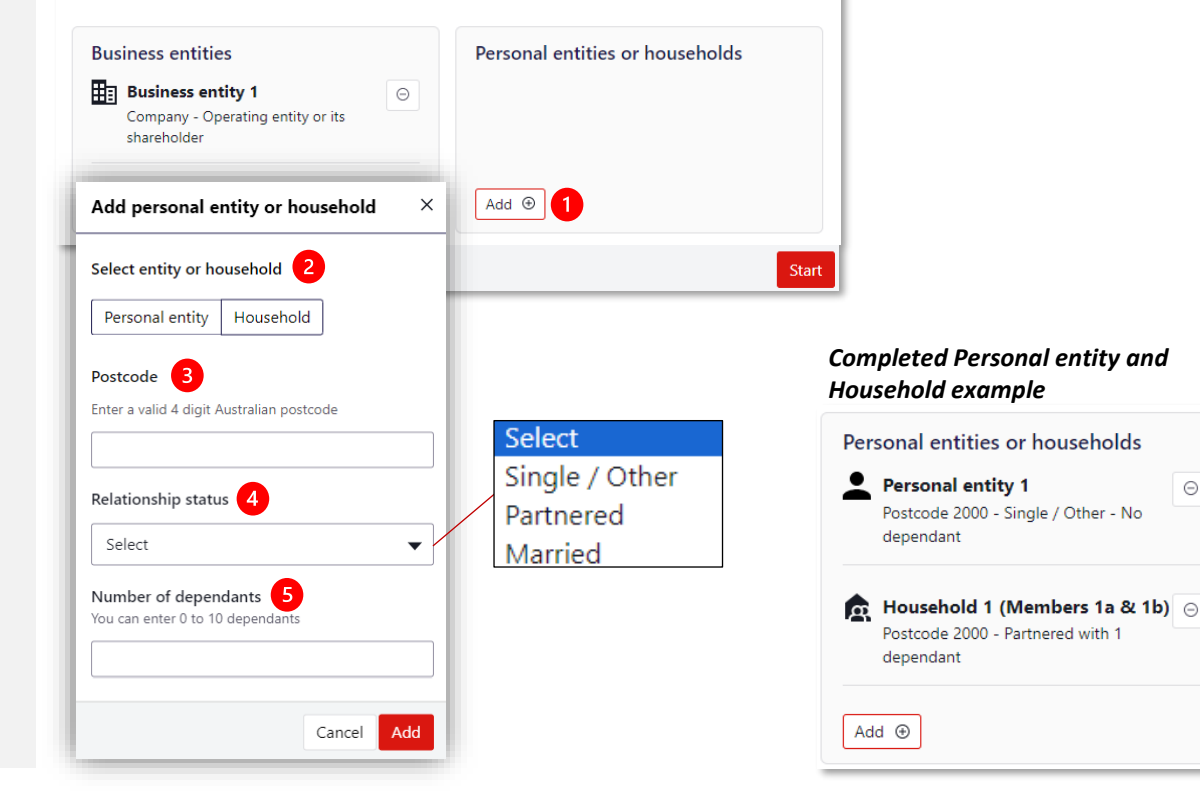

Θ

### SIMPLE+ Serviceability Calculator Call outs – Removing Entities and Households

Removing Entities and Households after completing *Step 2 – Liabilities* and *Step 3 – Business Financials*. If you need to remove an entity after completing the above steps, you will receive an Entity can't be removed warning.

To remove from a liability, you need to either:

 Follow the instructions to remove the borrower linked to liability

Navigate to the Liability in Step 2 then select 'Edit'

- Select the Borrower that the liability needs to be applied to and unselect the borrower you wish to remove
- 3. Select the Update liability button to save

You will need to ensure there are no other liabilities that are linked to the borrower you are removing. Once completed, proceed back to the **Entities and households** to remove the entity.

Alternatively, you can just remove the liabilities linked to the Borrower by selecting the 'Remove liability' button in each liability within Step 2.

#### Entity can't be removed

Business entity 2 is associated with the following liabilities. Please remove the entity from the borrower's list:

Business Loan, \$500,000

#### How to use the calculator?

(\$)

There are four steps to complete, with help text and guidance provided for each step. At the bottom of each step is a **Calculate** button – you'll need to take any requested action from the calculation before you can continue to the next step.

#### Step 1 Step 2 Edit liability х Liabilities (existing and Property investment Purpose Liability type (besogorg assessment • Business Personal Business Loan **Entities and households** Who are the borrowers for this liability? 2 Add businesses, individuals and households that will form pa and liabilities for these entities to assess serviceability. When Business entity 1 B Household 1 (Members 1a & b) to the household and collect financials for each member & 1b) Company - Operating entity households. or its shareholder Postcode 2000 - Partnered - 1 dependant **Business entities** Business entity 2 Business entity 1 Θ Company - Asset holding Company - Operating entity or its entity or its shareholder shareholder Business entity 2 Θ Update liability Cancel Company - Asset holding entity or its shareholder

Q

### **SIMPLE+ Serviceability Calculator Call outs – Removing Entities and Households**

If you receive a warning:

1. To remove entity from the Owner / shareholder's list

Navigate to the Business entity in Step 3 - Business Financials and select it to expand:

- 2. Head down to Distribution of business income
- Unselect the entities that are being removed 3.
- Ensure any distributions total 100% 4.

Select Save then Calculate.

Ensure this is completed for any other Business entity that is distributing income or shortfall to any entity being removed.

Once completed, proceed back to the Entities and households to remove the entity.

| Entity can't be rem<br>Household 1 (Me<br>entities. Please re<br>Business entity | noved<br>embers 1a & 1b) has received<br>emove Household 1 (Member<br>1     | income distribu<br>s 1a & 1b) fron  | ition from the following business<br>t the Owner/shareholder's list: |                                |
|----------------------------------------------------------------------------------|-----------------------------------------------------------------------------|-------------------------------------|----------------------------------------------------------------------|--------------------------------|
|                                                                                  |                                                                             | _                                   | Distribution of business income                                      |                                |
| How to use the<br>There are four steps to<br>each step is a Calculate            | e calculator?<br>complete, with help text an<br>button – you'll need to tak | d guidance pr<br>:e any request     | Distribution of business income                                      | Available income               |
| you can continue to the                                                          | e next step.                                                                |                                     | Income available after debt service                                  | \$116,250                      |
| Step 1                                                                           | Step 2                                                                      | Step 3                              | Fully distribute surplus                                             | Distribute to the shareholders |
| Property investment<br>assessment                                                | Liabilities (existing and proposed)                                         | Business fin                        | Business income distribution surplus                                 | \$ 50000                       |
| Entities and ho                                                                  | s and households that will form                                             | part of the asse                    | Owner/Shareholder                                                    | Ownership                      |
| and liabilities for these enti<br>& b) to the household and<br>households.       | ities to assess serviceability. Wh<br>collect financials for each mem       | en you add a ho<br>ber during the a | Household member 1a                                                  |                                |
| Business entities                                                                | · 1 🕞                                                                       | Person                              | Household member 1b                                                  |                                |
| Company - Operat<br>shareholder                                                  | ting entity or its                                                          | Pos                                 | Other shareholders outside of the assessment                         | % 100                          |
|                                                                                  |                                                                             |                                     | Total                                                                | 100 % 4                        |

### SIMPLE+ Serviceability Calculator Step 1 – Property Investment Assessment

A new screen will load for completion of Steps 1-4.

- Select Yes/No to Is this a property investment transaction?
- 2. If Yes, select if **Property Finance** or **Trading Business ANZSIC** applies.

If you select the **Property Finance ANZSIC** it will load **Property Investment Assessment** to be completed, *proceed to the next page*.

 If No, select Next to proceed to <u>Step 2 –</u> <u>Liabilities (existing and proposed)</u>

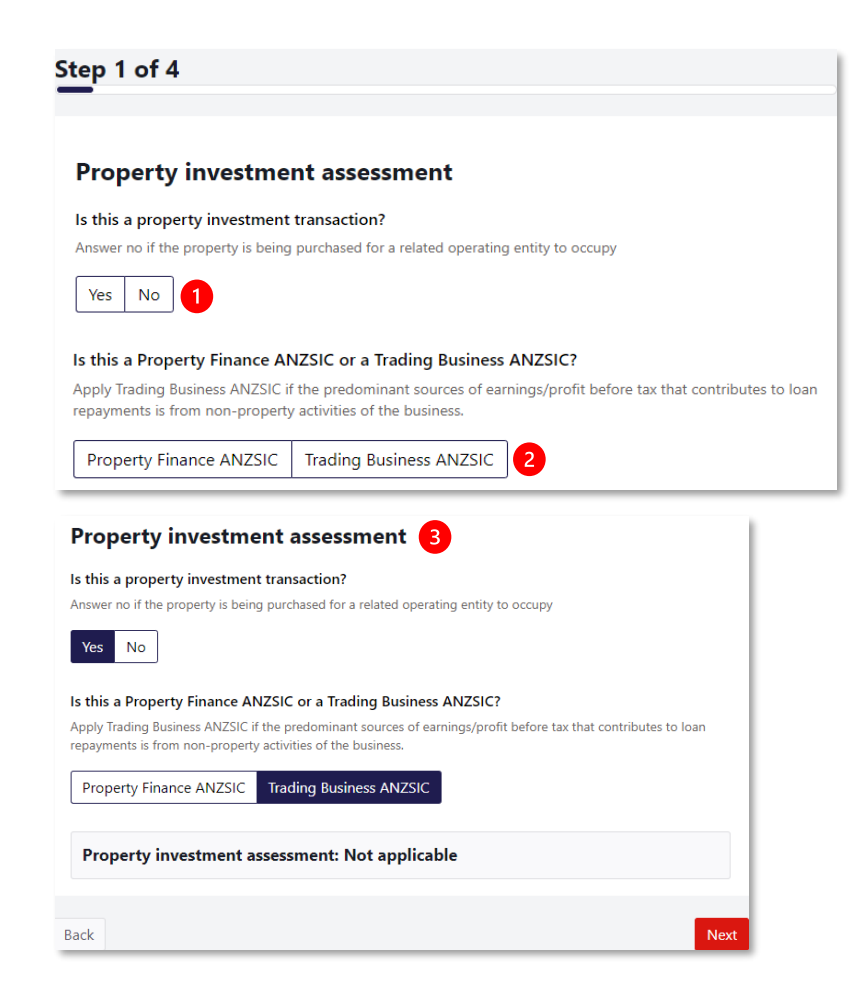

### SIMPLE+ Serviceability Calculator Step 1 – Property Investment Assessment

You'll need to complete **Property Investment Assessment** details if applicable.

- 1. Select the Asset type
- 2. Select Yes/No if financials available/held?
- 3. Provide gross Rental income^
- 4. Provide any Outgoings payable by owner
- 5. Provide a CAPEX Allowance
- 6. Provide any **Other adjustments**
- 7. Provide the proposed Loan amount
- Provide the estimated Actual interest rate + Line fee
- 9. Select the Interest cover ratio (ICR) benchmark

If you require guidance, use the help icons '?' or refer to your Business Development Manager. Select **Calculate** to complete the assessment.

^Do not add rental income again at Step 3 - Business Financials

|                                       | Select                           |  |  |  |
|---------------------------------------|----------------------------------|--|--|--|
|                                       | Non-Specialised Commercial       |  |  |  |
|                                       | Residential Complex              |  |  |  |
|                                       | Mixed Commercial/ Residential    |  |  |  |
| <b>Property details</b><br>Asset type | Are financials available / held? |  |  |  |
| Select 1                              | Yes No 2                         |  |  |  |
| Rental income                         | Outgoings payable by owner       |  |  |  |
| \$ 3                                  | \$ 4                             |  |  |  |
| CAPEX Allowance 🧿                     | Other adjustments 📀              |  |  |  |
| \$ 5                                  | \$ 6                             |  |  |  |
| Loan amount                           | Actual interest rate + Line fee  |  |  |  |
| \$ 7                                  | %                                |  |  |  |
| ICR benchmark applicable 🧿            |                                  |  |  |  |
| 1.50 1.25 9                           |                                  |  |  |  |
| Property investment assessment:       | Not completed El Calculate       |  |  |  |

### SIMPLE+ Serviceability Calculator Step 1 – Property Investment Assessment

After selecting **Calculate**, the Serviceability summary will appear below the Property details.

In this example:

- The Standalone property ICR is 0.6x
- To meet the 1.5x ICR benchmark, a \$33,750 surplus must be available from the group assessment

The group assessment does not include the proposed property investment debt or income and incorporates all other income, expenses and commitments.

Note: Do not include the property's rental income in Step 3 – Business Financials section of the calculator as doing so will count the income twice.

Select Next to continue onto Step 2 Liabilities.

| Pro | perty | details |
|-----|-------|---------|
|     |       |         |

| Asset type                                                                                                    | Are financials available / held?                                                                                                    |
|----------------------------------------------------------------------------------------------------|----------------------------------------------------------------------------------------------------|
| Non-Specialised Commercial                                                                                                    | ▼ Yes No                                                                                                    |
| Rental income                                                                                                    | Outgoings payable by owner                                                                                                    |
| \$ 50,000                                                                                                    | \$ 25,000                                                                                                    |
| CAPEX Allowance 👔                                                                                                    | Other adjustments 🕜                                                                                                    |
| \$ 2,500                                                                                                    | \$                                                                                                    |
| .oan amount                                                                                                    | Actual interest rate + Line fee                                                                                                    |
|                                                                                                    |                                                                                                    |
| \$ 500,000           CR benchmark applicable         ?           1.50         1.25                                                                                                    | % 7                                                                                                    |
| <ul> <li>\$ 500,000</li> <li>CR benchmark applicable ?</li> <li>1.50 1.25</li> </ul> Property investment assessment:                                                                                                    | % 7                                                                                                    |
| <ul> <li>\$ 500,000</li> <li>CR benchmark applicable ?</li> <li>1.50 1.25</li> </ul> Property investment assessment: Outgoings allowance based on asset type                                                                                                    | %     7       Completed       Cash Flow Available For Debt Service (CAEDS)                                                                                                    |
| <ul> <li>\$ 500,000</li> <li>CR benchmark applicable ?</li> <li>1.50 1.25</li> <li>Property investment assessment:<br/>Outgoings allowance based on asset type 0%</li> </ul>                                                                                                    | %     7       Completed       Cash Flow Available For Debt Service (CAFDS)       \$22500                                                                                                    |
| <ul> <li>\$ 500,000</li> <li>CR benchmark applicable (?)</li> <li>1.50 1.25</li> <li>Property investment assessment:<br/>Outgoings allowance based on asset type 0%<br/>Assessed interest expense</li> </ul>                                                                                       | %     7       Completed       Cash Flow Available For Debt Service (CAFDS)       \$22500       Standalone property ICR                                                                                                    |
| <ul> <li>\$ 500,000</li> <li>CR benchmark applicable ?</li> <li>1.50 1.25</li> <li>Property investment assessment:<br/>Outgoings allowance based on asset type 0%</li> <li>Assessed interest expense<br/>\$37500</li> </ul>                                                                        | %       7         Completed         Cash Flow Available For Debt Service (CAFDS)         \$22500       Standalone property ICR         0.60       0.60                                                                        |
| <ul> <li>\$ 500,000</li> <li>CR benchmark applicable (?)</li> <li>1.50 1.25</li> <li>Property investment assessment:<br/>Outgoings allowance based on asset type<br/>0%</li> <li>Assessed interest expense<br/>\$37500</li> <li>Group surplus required to meet ICR benchmar<br/>\$33750</li> </ul> | %       7         Completed         Cash Flow Available For Debt Service (CAFDS)         \$22500       Standalone property ICR         0.60       Vroperty surplus available for distribution while maintaining ICR benchmark |

### SIMPLE+ Serviceability Calculator Step 2 – Liabilities (existing and proposed)

#### To add a Liability:

- 1. Select the Add liability button
- 2. Select if purpose is Business or Personal
- Select the Liability type (the drop-down menu will display different Liability type options based on the Purpose selected)
- 4. Select the **Borrowers** for the liability

Once completed, select Add liability.

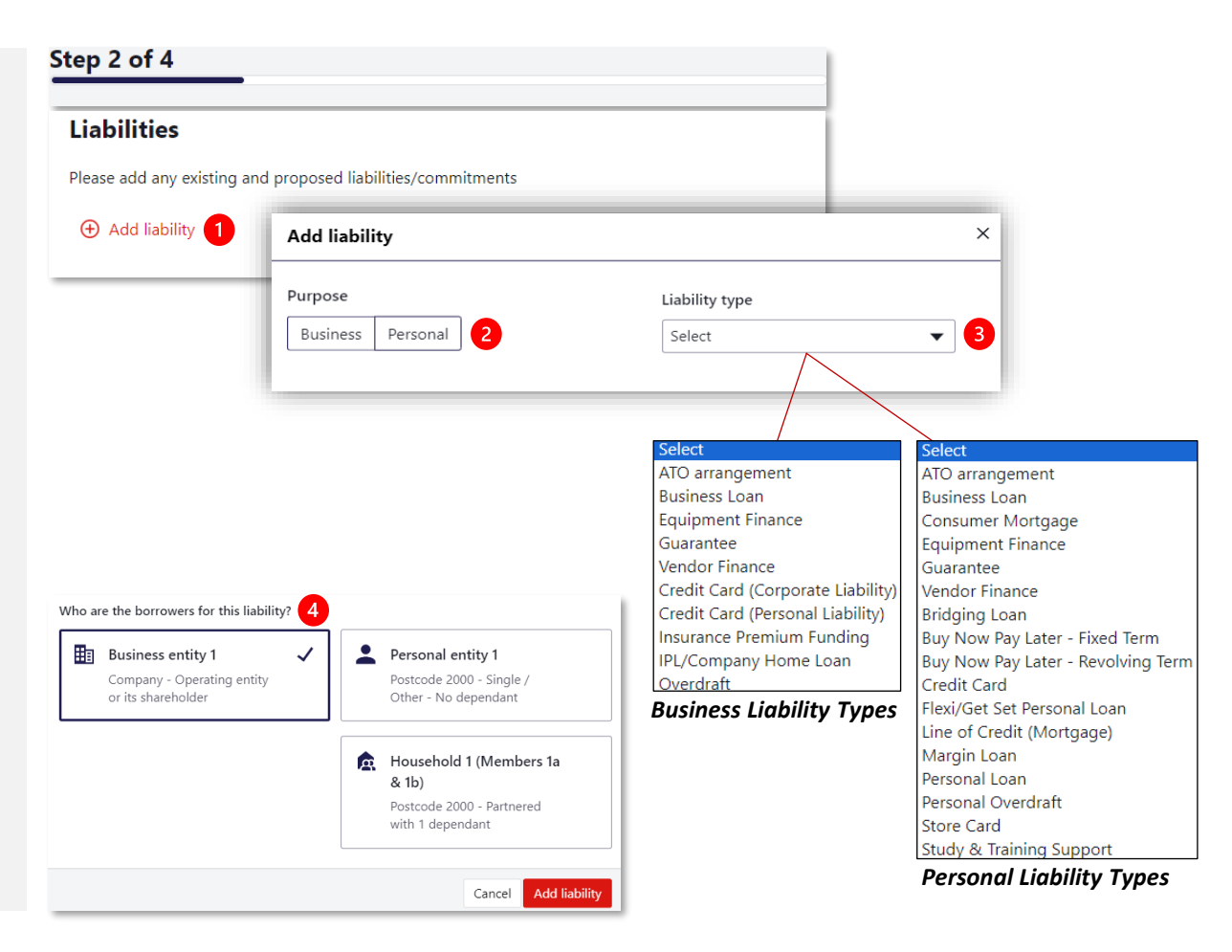

### SIMPLE+ Serviceability Calculator Step 2 – Liabilities (existing and proposed)

#### To complete Finance details:

- 1. Enter the Limit of the Liability
- 2. Enter estimated Interest rate plus the Line fee
- 3. Enter the Serviceability term
- 4. Answer Yes/No to Is the liability interest deductable?
- 5. Select Calculate

The calculator will then present the **Total numbers breakdown**: **Calculated** summary, including the Interest, Principal, Serviceability Rate (SAR) and the repayment (pa) for the liability.

Select Save to complete adding a liability.

| Business Loan                                 |                                       | ^                                |             |
|-----------------------------------------------|---------------------------------------|----------------------------------|-------------|
| Details and borrowers                         | Edit                                  |                                  |             |
| Purpose<br>Business                           | Liability type                        |                                  |             |
| Company - Operating entity or its shareholder |                                       |                                  |             |
| Finance details<br>Limit                      | Act interest rate + Line fee %        | 2 Total numbers breakdown: Calcu | lated       |
| Serviceability term (months)                  | Is the liability interest deductible? | Breakdown                        | Assessed    |
|                                               | 163 10                                | Structure                        | P & I       |
| Total numbers breakdown: Not ca               | Calculated                            | 5 Interest                       | \$39,849.06 |
|                                               |                                       | Principal                        | \$4,176.82  |
|                                               |                                       | Serviceability rate (SAR)        | 8.00%       |
|                                               |                                       | Repayment (pa)                   | \$44,025.88 |
|                                               |                                       |                                  |             |

### SIMPLE+ Serviceability Calculator Step 2 – Liabilities (existing and proposed)

The Liability will now show as **Completed** with **Liability totals**. You can continue to add more liabilities or proceed to <u>Step 3 – Business Financials</u> by selecting **Next**.

To amend a liability:

 Select the liability to expand the liability details and edit. Once amended, you will need to select Calculate and Save

To remove a liability:

- Select the **liability** to expand the liability details
- 2. Select Remove liability

| Business I<br>Business Entit | <b>Loan - \$500,000</b> |            | Completed      | ~ <b>(</b> |
|------------------------------|-------------------------|------------|----------------|------------|
|                              |                         |            |                |            |
| Add liability                |                         |            |                |            |
| iability total               | 5                       |            |                |            |
| imit                         | Interest                | Principal  | Repayment (pa) |            |
| 500,000                      | \$39,849.06             | \$4,176.82 | \$44,025.88    |            |
|                              |                         |            |                |            |
|                              |                         |            |                |            |

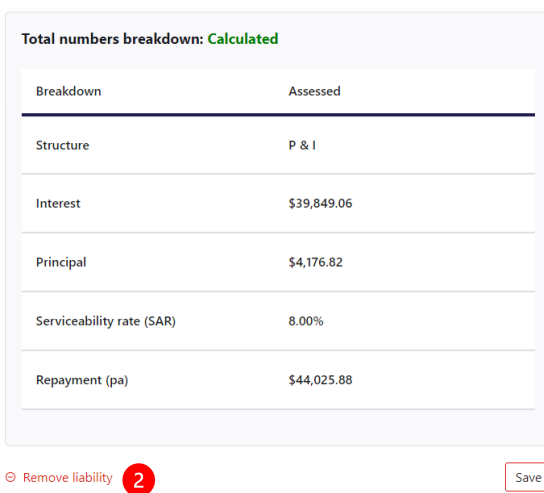

### **SIMPLE+ Serviceability Calculator Step 2 – Liabilities: ATO Arrangements**

1

An ATO payment arrangement can recorded within the Liabilities.

With the example here the payment instalments differ over the payment period. You will need to calculate an average monthly payment over the total payment term. To do this:

- Determine the **no. of months** the payment 1. plan is setup over.
- 2. Use the Plan total inc estimated GIC and divide this by the no. of months: \$402,000 / 12 months = \$33,500
- 3. Enter this into the Monthly Amount

|                                                                                                    |               | ATO arrangement                                                                                  |             |                        | ^ |
|----------------------------------------------------------------------------------------------------|---------------|--------------------------------------------------------------------------------------------------|-------------|------------------------|---|
| Australian Government<br>Australian Taxation Office                                                                |               | Finance details<br>Monthly Amount<br>\$ 33,500 3                                                 | Total a     | mount owing<br>402,000 |   |
| Payment plans                                                                                                    |               |                                                                                                  |             |                        |   |
| Activity statement 0                                                                                               | 01            | Annual repayment: 402                                                                            | ,000.00     |                        |   |
| Date generated<br>Amount<br>Payment method<br>Payment frequency<br>Plan total, including estimate<br>Creation date | ed GIC        | 20/05/2020<br>\$402,000.00 DR<br>Other payment options<br>Monthly<br>\$402,000.00<br>31//03/2020 |             |                        |   |
| Due date                                                                                                    | Status        |                                                                                                  | Amount      |                        |   |
| 28/04/2020                                                                                                    | Amount to pay |                                                                                                  | \$5,000.00  |                        |   |
| 28/05/2020                                                                                                    | Amount to pay |                                                                                                  | \$5,000.00  |                        |   |
| 29/06/2020                                                                                                    | Amount to pay |                                                                                                  | \$5,000.00  |                        |   |
| 28/07/2020                                                                                                    | Amount to pay |                                                                                                  | \$5,000.00  |                        |   |
| 28/08/2020                                                                                                    | Amount to pay |                                                                                                  | \$5,000.00  |                        |   |
| 28/09/2020                                                                                                    | Amount to pay |                                                                                                  | \$5,000.00  |                        |   |
| 28/10/2020                                                                                                    | Amount to pay |                                                                                                  | \$62,000.00 |                        |   |
| 30/11/2020                                                                                                    | Amount to pay |                                                                                                  | \$62,000.00 |                        |   |
| 29/12/2020                                                                                                    | Amount to pay |                                                                                                  | \$62,000.00 |                        | 1 |
| 29/01/2021                                                                                                    | Amount to pay |                                                                                                  | \$62,000.00 |                        | 1 |

### SIMPLE+ Serviceability Calculator Step 3 – Business financials: Completing 1 year of financials

- A minimum of 1 year of Business Financials is required for each Business Entity, with the option to add for 2 years.
   Note: Financials must not be older than 18 months.
- Enter the P&L financial details to generate EBITDA ensuring to remove any distributions received by the entity whose source and sustainability is unknown.
- Where any non-recurring income/expense is entered, a free text field will appear for you to enter additional information. It is a mandatory field and cannot be left blank otherwise you will be unable to save and proceed.

| ess Financials                                                                             |                                     |              |
|--------------------------------------------------------------------------------------------|-------------------------------------|--------------|
| mplete all business entity financials and <b>calculate</b> before continuing to the next s | tep2                                | Current year |
| ısiness Entity 1                                                                           | Total revenue                       | \$ 1,800,000 |
| structure Business type<br>pany Operating entity or its shareholder                        | Profit before tax                   | \$ 500,000   |
| uncials<br>ude 2 years P&L in latest year financials?                                      | Dividend/ distribution<br>income(-) | S            |
|                                                                                            | Interest(+)                         | \$ 15,000    |
|                                                                                            | Depreciation(+)                     | \$ 25,000    |
|                                                                                            | Non-recurring income (-)            | \$ 10,000    |
|                                                                                            | Non-recurring expense (+)           | S            |

equipment

### SIMPLE+ Serviceability Calculator Step 3 – Business financials: Completing 2 years of financials

After capturing 2 years financials, the calculator wil determine if there was a substantial improvement in revenue or adjusted EBITDA over the 2-year period.

- A. Where there is no substantial improvement in revenue or EBITDA, then latest year EBITDA is adopted with no further commentary required.
- B. Where there is a substantial improvement in revenue or EBITDA, a Volatility test outcome: Not passed will appear. Here you should answer Yes/No to include or exclude the latest year financials (instead of using the 2-year average). NB if you select Yes to override, you must provide further commentary in a free text field as to why the latest year should be adopted.

| l | Financials Include 2 years P&L in latest | year financials? |                                                                |                                                                                                    |
|---|------------------------------------------|------------------|----------------------------------------------------------------|----------------------------------------------------------------------------------------------------|
|   |                                          | Previous year    | Current year                                                   |                                                                                                    |
|   | Total revenue                            | \$ 700,000       | \$ 1,000,000                                                   |                                                                                                    |
|   | Profit before tax                        | \$ 50,000        | \$ 100,000                                                     |                                                                                                    |
|   | Dividend/ distribution income(-)         | 5                | S                                                              |                                                                                                    |
|   | Interest(+)                              | S                | \$ 15,000                                                      |                                                                                                    |
|   | Depreciation(+)                          | \$               | \$ 25,000                                                      |                                                                                                    |
|   | Non-recurring income (-)                 | S                | Volatility test outco                                          | me: Not passed                                                                                                   |
|   | Non-recurring expense (+)                | \$               | Do you want to include<br>You can override and includ<br>used. | the latest financial year?<br>de the latest financial year, but if you choose not to, the 2 year average will be |
|   |                                          |                  | Yes No                                                         |                                                                                                    |
|   |                                          |                  | Please comment on wh                                           | y the latest year should be adopted                                                                              |
|   |                                          |                  |                                                                |                                                                                                    |

### **SIMPLE+ Serviceability Calculator Step 3 – Business financials: Distribution of business income**

After providing all Financials, you will be presented with a section on **Distribution of business income**. Depending on the Business Entity legal structure you may see the following scenarios:

- Income is fully distributed as a default for Sole • Trader or Partnership / Unit Trust
- Option for a **full or partial distribution** amount • for Company or Trust
- 1. If given an option, you may select either to Fully distribute surplus or shortfall to shareholders;
- 2. Or, if only a partial amount is being distributed, enter the Business income distribution surplus or shortfall amount instead.
- 3. The Owner/Shareholder and Ownership Percentage will appear. Select the entities and percentage values to distribute.

#### Select Save to continue.

| Distribution of business income      |                  |                                  |               |      |        |
|--------------------------------------|------------------|----------------------------------|---------------|------|--------|
| Distribution of business income      | Available income |                                  |               |      |        |
| Income available after debt service  | \$403,750        |                                  |               |      |        |
| Fully distribute surplus             | Distribute to th | e shareholders                   |               |      |        |
| Business income distribution surplus | \$ 0             |                                  |               |      |        |
|                                      |                  | Business income distribution     | surplus 2     | \$   | 50000  |
|                                      |                  | Owner/Shareholder 3              |               | Owne | ership |
|                                      |                  | ✓ Personal entity 1              |               | %    | 50     |
|                                      |                  | ✓ Household member 1             | a             | %    | 50     |
|                                      |                  | Household member 1               | b             |      |        |
|                                      |                  | Other shareholders of assessment | utside of the |      |        |

Total

100 %

### SIMPLE+ Serviceability Calculator Step 3 – Business financials: Surplus / Shortfall results

Follow the prior steps for any other Business Entities. Once they are all marked as **complete**:

- 1. Select the Calculate button
- Once the calculator has updated, the Business financials: Completed message will appear with details of Income available after debt service, Business income distribution and if there is a Business surplus or shortfall

Select **Next** to continue to Step 4 Personal Financials.

| Business Financials           |                                                                                                    |                                          |                            |
|-------------------------------|----------------------------------------------------------------------------------------------------|------------------------------------------|----------------------------|
|                               | 5                                                                                                    |                                          |                            |
| lease complete all business ( | entity financials and <b>calculate</b> before continuing                                                                            | to the next step.                        |                            |
| Business Entity 1             |                                                                                                    | Completed 🗡                              |                            |
| Company - Operating en        | tity or its shareholder                                                                                                    |                                          |                            |
| Business financials: N        | ot completed                                                                                                    | Calculate                                | -                          |
|                               |                                                                                                    |                                          | Ļ                          |
|                               |                                                                                                    |                                          |                            |
|                               | Business Entity 1                                                                                                    |                                          | Completed                  |
|                               | Business Entity 1<br>Company - Operating entity or its sha                                                                          | areholder                                | Completed                  |
|                               | Business Entity 1<br>Company - Operating entity or its sha                                                                          | areholder                                | Completed                  |
|                               | Business Entity 1<br>Company - Operating entity or its sha<br>Business financials: Completed<br>Income available after debt service | areholder 2 Business income distribution | Completed<br>Business surp |

#### **SIMPLE+ Serviceability Calculator Step 4 – Personal financials**

Personal Financials will need to be captured for each Personal entity and/or Household.

For each entity:

- 1. Navigate to Financials and input all income and expense items
- 2. Where the entity is a **Household**, input the financials for each member of the household
- 3. Select Calculate totals

You will be presented with the Personal entity's Household Surplus or Shortfall result. Select Save and complete for each remaining entity.

Select Next to continue.

#### Step 4 of 4

#### Personal Financials Please provide financials for each personal entity/household participating in this assessment before continuing to the next step. For households, you'll need to provide financials for both members (a & b) of the household. Personal entity 1 ^ Household 1 (Members 1a & 1b) Financials Member 1b 2 Personal entity 1 Member 1a Items Salary/wages (annual) S 150.000 \$ 90.000 S 120.000 Rental income (annual) \$ 0 \$ 0 \$ 0 General living expenses (monthly) \$ 3.000 S 2,500 \$ 2,500 Additional expenses (monthly) \$ 2,000 S 1.500 \$ 1.500 Rent/Board expense (monthly) S 1,500 \$ Calculate totals Total numbers breakdown

### SIMPLE+ Serviceability Calculator Serviceability Summary and PDF Report

The final **Serviceability summary** will show:

- 1. Surplus / Shortfall for each entity and Overall
- 2. Debt service coverage (DSC) for each entity and Overall
- **3. Completed sections** which may be expanded to show details for each section.

If you need to review or edit a previous step, you may navigate back to previous screens but note that you will need to **Save** and **Calculate** any edits to **refresh the Serviceability summary.** 

 Select the Create PDF button to download a PDF copy of the SIMPLE+ Serviceability Calculator summary for your records.

It is <u>not</u> a requirement to share the results as part of an application with your Banker or Business Development Manager.

The SIMPLE+ Serviceability Calculator has now been completed.

#### Serviceability summary

| Entities                                                  | 1 Surplus / Shortfall                                                | 2 Debt se                       | ervice covera                 | ge (DSC)          |                       |             |                                   |                                     |              |         |  |
|-----------------------------------------------------------|----------------------------------------------------------------------|---------------------------------|-------------------------------|-------------------|-----------------------|-------------|-----------------------------------|-------------------------------------|--------------|---------|--|
| Business                                                  | \$100,671.38                                                         | 3.04x                           |                               |                   |                       |             |                                   |                                     |              |         |  |
| Household 1                                               | \$31,400.74                                                          | 1.36x                           |                               |                   |                       |             |                                   |                                     |              |         |  |
| Personal entity 1                                         | \$33,692                                                             | 4.69x                           |                               |                   |                       |             |                                   |                                     |              |         |  |
| Overall                                                   | \$165,764.12                                                         | 2.14x                           | )                             |                   |                       |             |                                   |                                     |              |         |  |
| ompleted section                                          | ns 3                                                                 | [                               | <ul> <li>Expand a</li> </ul>  | all sectior       | IS                    |             |                                   |                                     |              |         |  |
| Entities and hous                                         | eholds                                                               |                                 |                               | LE+ S             | ervice                | ability as  | sessment                          | report                              | Date: (      | 75/09/2 |  |
| A Property investm                                        | ent assessment                                                       | _                               | Service                       | ability s         | ummary                | , as may as |                                   | . oport                             |              |         |  |
|                                                           |                                                                      |                                 | Business                      |                   | Surplu<br>S 100       | s/Shortfall | DSC<br>3.04x                      | DSC<br>3.04x                        |              |         |  |
|                                                           |                                                                      | - 1                             | Household 1                   | l                 | \$ 31,4               | 00.74       |                                   | 1.36x                               |              |         |  |
|                                                           |                                                                      |                                 | Personal 1 \$33,692.00        |                   |                       |             |                                   | 4.69x                               | 4.69x        |         |  |
| Liabilities                                               |                                                                      |                                 | Entities                      | and ho            | useholds              | (04.12<br>) |                                   | 2.14x                               |              |         |  |
|                                                           |                                                                      |                                 | Business En                   | tities            |                       |             | Personal entities or h            | ouseholds                           |              |         |  |
|                                                           |                                                                      | 1                               | Business Ent                  | ity 1             |                       |             | Household 1 (members              | 1a & 1b)                            |              |         |  |
| Business financia                                         | ls                                                                   | _                               | Propert                       | v invest          | ment as               | sessment    | Personal Entity 1                 |                                     |              |         |  |
| Personal financial                                        | اد                                                                   | - 1                             | Is this a prop<br>transaction | perty investm     | ent                   |             | No                                |                                     |              |         |  |
|                                                           | 12                                                                   |                                 | Liabiliti                     | es                |                       |             |                                   |                                     |              |         |  |
| Get your service                                          | ability results                                                      |                                 | Purpose                       | Liability<br>Type | Borrowers<br>involved | Limit       | Act interest rate +<br>Line fee % | Serviceabilit<br>y Term<br>(Months) | Actual \$ PM |         |  |
| You've successfully calcula<br>create a PDF to send to ye | ated the serviceability assessmer<br>our banker or Business developn | at and can now<br>nent manager. | <table-cell> Cre</table-cell> | ate PDF           | 4                     |             |                                   |                                     |              | 24      |  |

### SIMPLE+ Serviceability Calculator Things you should know

The SIMPLE+ Serviceability Calculator (Calculator) is the property of the Westpac Banking Corporation ABN 33 007 457 141 AFSL and Australian credit licence 233714 and you acknowledge by accessing the Calculator that it is provided for use by you only as an accredited Westpac broker and is not to be shared, copied or otherwise distributed.

The results derived from the SIMPLE+ Serviceability Calculator are for illustrative purposes only and should not be regarded as a prediction or personal advice. The calculations are not intended to be forecasts or projections but to be used as a tool to assist you making your own projections. The information and results obtained from the Calculator do not constitute a loan approval, quote or an offer to lend and it is not intended that they be relied on for the purposes of making a final decision in relation to a lending or credit product.

The SIMPLE+ Serviceability Calculator contains general information and your client before acting on this information needs to consider its appropriateness having regards to their objectives, financial situation and needs and should seek independent, financial , legal and taxation advice.

The figures and formulae used in the Calculator may change at any time without notice. No guarantee, warranty, or representation is given or implied as to the reliability or accuracy of the information used to compile each index or each calculation. Westpac denies any liability for any direct, indirect, incidental, consequential or special damages or for any loss arising out of or in any way connected with the access to, reliance on, or use of the SIMPLE+ Serviceability Calculator.

The results from the SIMPLE+ Serviceability Calculator are confidential and cannot be distributed to any party not authorised by the borrower's express written consent. View our Privacy Statements at <a href="https://www.westpac.com.au/privacy/privacy-statement/">https://www.westpac.com.au/privacy/privacy-statement/</a>.

#### 03

# SIMPLE+ BAS CALCULATOR How-to guide

### **SIMPLE+ BAS Calculator Main Menu**

1. Open the worksheet titled Main Menu

You'll need to complete all 4 sections per the instructions.

- 2. Industry select from the drop down the relevant industry. Note it lists all ineligible BAS industries that, if selected, will cause the Eligibility Check alert window to appear. The only selection allowed to proceed is 'All Other'
- **3. BAS Submission Type** select the BAS type applicable to the customer. The Eligibility Check alert window will appear if 'GST Instalment Method' is selected
- 4. BAS Submission Frequency select the frequency that BAS is submitted to the ATO
- Number of submissions available will be 5. dictated by the input for BAS Submission Frequency. If frequency is Quarterly, select '4'. If frequency is Monthly, select '12'

Once all sections are completed, select **Proceed**.

#### SIMPLE+ BAS Calculator

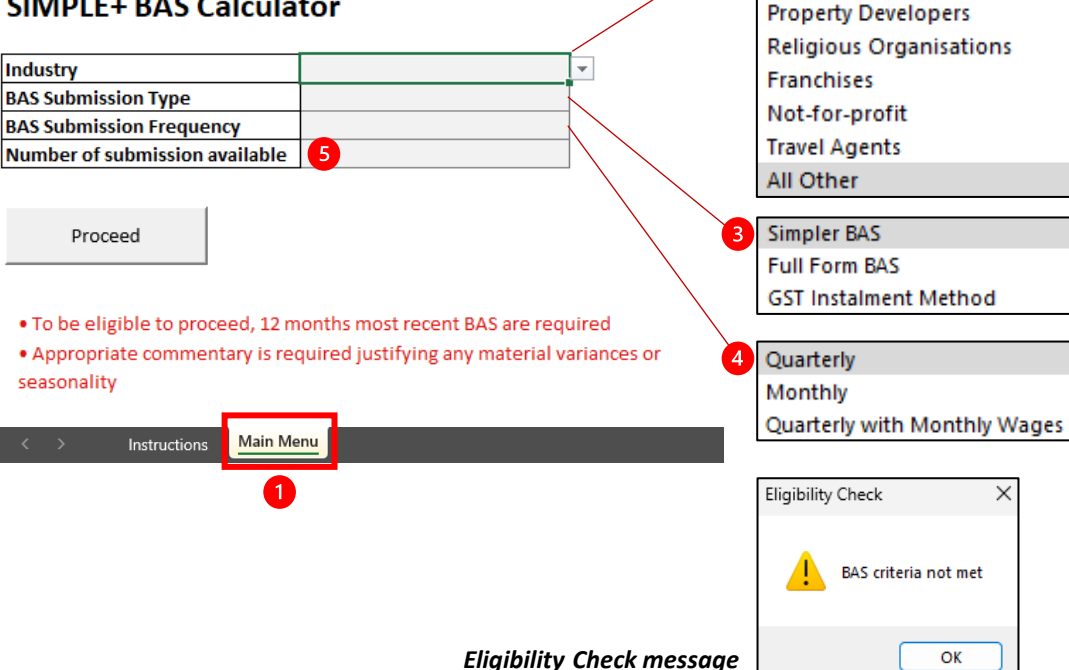

All Other

Agriculture

Childcare

2

Aged care and nursing homes

Food Wholesale & Retailer

Hospitals & Pharmacies

#### SIMPLE+ BAS Calculator BAS Calculator Worksheet

 The next worksheet loaded will be Quarterly or Monthly, depending on the BAS Submission Frequency selected in the prior tab.

From here complete all **blue cells**:

- 2. BAS items will align to BAS statements per their labels for quick reference
- 3. Select Yes/No for Total Sales includes GST
- 4. If Fringe Benefit Tax (FBT) (6A) is not present in the BAS, you must enter a zero '0'. If left blank the calculator will not provide a result in the BAS profit for that statement period.
- Selecting Reset will clear all values. Save as PDF allows you to share and submit the results to your Business Development Manager.

Note: Amounts should be entered to the nearest dollar value (\$)

|                                        |                |             | 3 Yes<br>No |           |           | 5        |           |     | _          |
|----------------------------------------|----------------|-------------|-------------|-----------|-----------|----------|-----------|-----|------------|
| BAS CALCULATOR - QUART                 | ERLY           |             |             |           | Re        | eset     | Save as   | PDF |            |
|                                        | 2              | Quarter 1   | Quarter 2   | Quarter 3 | Quarter 4 | Total    | of Inputs |     | Annualised |
| Total Sales                            | BAS Item<br>G1 |             |             |           |           |          |           |     |            |
| Total Sales includes GST               |                | · · · ·     |             |           |           | ī        |           |     |            |
| GST on Sales                           | 1A             |             |             |           |           |          |           |     |            |
| Sales Net of GST                       |                |             |             |           |           | \$       | -         | \$  | -          |
| LESS                                   |                |             |             |           |           |          |           |     |            |
| GST on Purchases                       | 1B             |             |             |           |           | 1        |           |     |            |
| Purchases Net of GST                   |                | \$0.00      | \$0.00      | \$0.00    | \$0.00    | <u> </u> |           | s   |            |
|                                        |                |             | 40.00       |           | 40.00     | 1        |           | •   |            |
| Total Salary, wages and other payments | W1             |             |             | ¢         | ¢         |          |           |     |            |
| FBT                                    | 6A             |             |             |           |           | 14       |           |     |            |
| Total Expenses Net of GST              |                |             |             |           |           | \$       |           | \$  | -          |
|                                        |                |             |             |           |           |          |           |     |            |
| BAS Profit                             |                |             |             |           |           | \$       |           | Ş   |            |
| < > Instructions Ma                    | ain Menu       | Quarterly + |             |           |           |          |           |     |            |
|                                        |                | •           |             |           |           |          |           |     |            |

#### Important: Entries must be for the equivalent of 12 months.

If the no. of submissions chosen does not match the frequency e.g. monthly submissions are chosen but the no. of submissions entered is less than 12, you must **navigate back to the Main Menu** and amend the no. of submissions to allow for 12 months data to be entered.

### SIMPLE+ BAS Calculator BAS Calculator Worksheet to Serviceability Calculator

Once you've completed all BAS Calculator inputs, the following may be copied over into the **SIMPLE+ Serviceability Calculator**:

- 1. Sales Net of GST copied to Total Revenue
- 2. BAS Profit copied to Profit before Tax

You may then complete the remainder of the **SIMPLE+ Serviceability Calculator**.

Note: An "Annualised" column is provided within the BAS Calculator for quick reference, however all inputs must include the latest 12 months' statements.

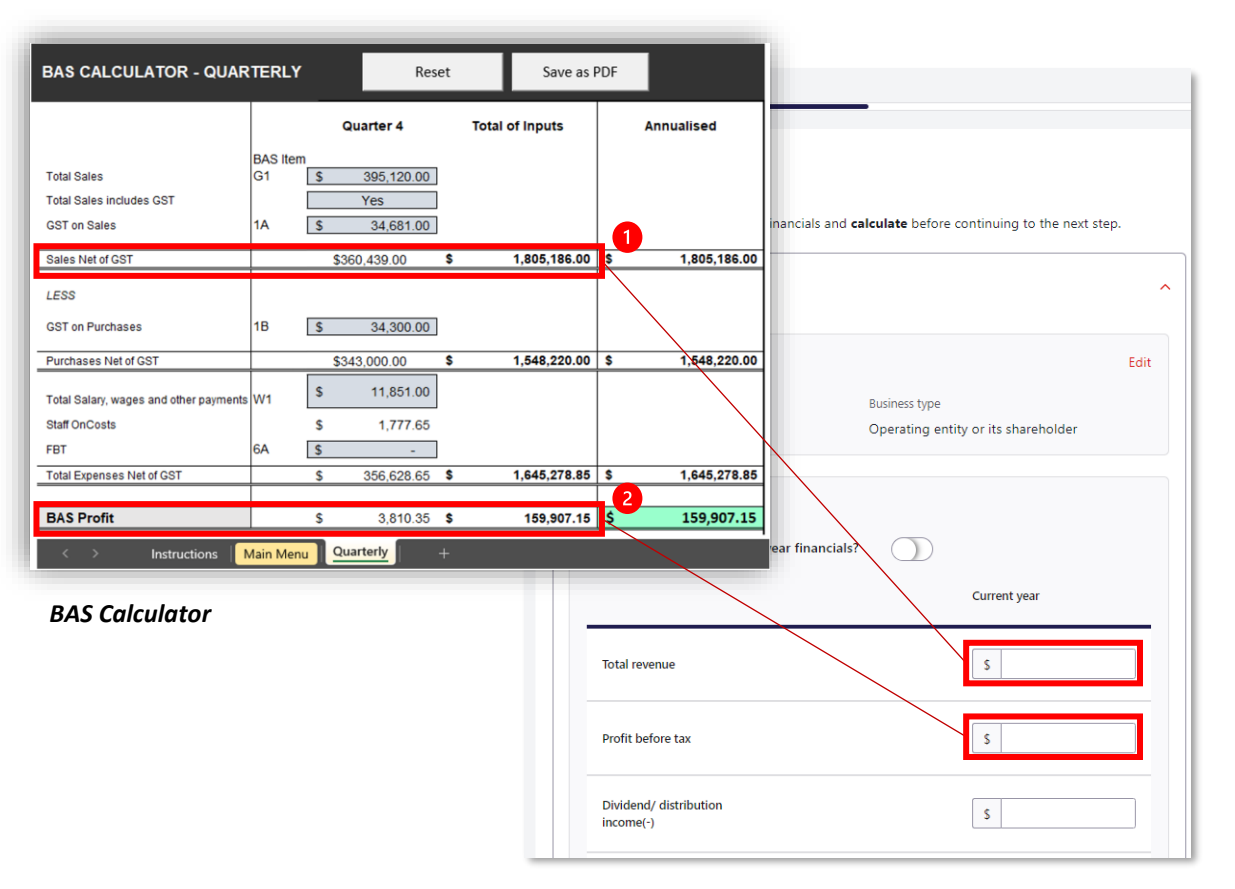

### SIMPLE+ BAS Calculator BAS Submission Frequency – Quarterly with Monthly Wages

Where BAS is reported quarterly but salary and wages reported monthly, then within the Main Menu worksheet:

1. Quarterly with Monthly Wages – needs to be selected within BAS Submission Frequency

Then to complete the BAS Calculator with 12 month's **Instalment Activity Statements** enter:

 3 months' Total Salary, Wages and other payments into each quarter per W1-Month 1, 2 and 3

Refer to the Quarterly BAS statements instructions for all other fields.

#### SIMPLE+ BAS Calculator

 Industry
 All Other

 BAS Submission Type
 Simpler BAS

 BAS Submission Frequency
 Quarterly with Monthly Wages

 Number of submission available
 4

| BAS CALCULATOR- QUARTE                 | Reset          |              | Save as PDF |              |                  |                  |     |              |
|----------------------------------------|----------------|--------------|-------------|--------------|------------------|------------------|-----|--------------|
|                                        |                | Quarter 1    |             | Quarter 2    | Quarter 3        | Quarter 4        | Tot | al           |
| Total Sales                            | BAS Item<br>G1 | \$ 539,957.0 | 0 \$        | 589,103.00   | \$<br>445,885.00 | \$<br>395,120.00 |     |              |
| Total Sales includes GST               |                | Yes          |             | Yes          | Yes              | Yes              |     |              |
| GST on Sales                           | 1A             | \$ 47,791.0  | 0 \$        | 51,570.00    | \$<br>30,837.00  | \$<br>34,681.00  |     |              |
| Sales Net of GST                       |                | \$492,166.00 |             | \$537,533.00 | \$415,048.00     | \$360,439.00     | \$  | 1,805,186.00 |
| LESS                                   |                |              |             |              |                  |                  |     |              |
| GST on Purchases                       | 1B             | \$ 41,683.0  | 0 \$        | 42,724.00    | \$<br>36,115.00  | \$<br>34,300.00  |     |              |
| Purchases Net of GST                   |                | \$416,830.00 |             | \$427,240.00 | <br>\$361,150.00 | <br>\$343,000.00 | \$  | 1,548,220.00 |
| Total Salary, wages and other payments | W1-Month 1     | \$ 11,687.0  | 0\$         | 6,191.00     | \$<br>6,304.00   | \$<br>3,950.00   |     | 2            |
|                                        | W1-Month 2     | \$ 11,687.0  | 0\$         | 6,191.00     | \$<br>6,304.00   | \$<br>3,950.00   |     |              |
|                                        | W1-Month 3     | \$ 11,687.0  | 0\$         | 6,191.00     | \$<br>6,304.00   | \$<br>3,950.00   |     |              |
| Staff OnCosts                          |                | \$ 5,259.1   | 5\$         | 2,785.95     | \$<br>2,836.80   | \$<br>1,777.50   |     |              |
| FBT                                    | 6A             | \$-          | \$          | -            | \$<br>-          | \$<br>-          |     |              |
| Total Expenses Net of GST              |                | \$ 457,150.1 | 5\$         | 448,598.95   | \$<br>382,898.80 | \$<br>356,627.50 | \$  | 1,645,275.40 |
| BAS Profit                             |                | \$ 35,015.8  | 5\$         | 88,934.05    | \$<br>32,149.20  | \$<br>3,811.50   | \$  | 159,910.60   |

### **SIMPLE+ BAS Calculator Simpler BAS vs Full Form BAS**

The differences in the BAS Calculators when **BAS Submission** Type is selected for:

- Simpler BAS • Customers with GST turnover <\$10M
- **Full Form BAS** • Customers with GST turnovers >\$10M

Full Form BAS includes additional fields for:

- 1. G11 Non-Capital Purchases; and G10 - Capital Purchases. Where either of these fields are not present on the BAS, you must enter a zero '0'
- 2. Selection of Yes/No if the statements Include Capital Purchases in BAS profit and the ability to Add back Capital Purchases (excl GST). If addbacks are not applicable, you must enter a zero '0'. If left blank, the calculator will not provide a result for BAS profit for that statement period

| BAS CALCULATOR - QUART                                                                      | BAS CALCULATOR - QUARTERLY |                |                                      |                                                                                        |                     |  |
|---------------------------------------------------------------------------------------------|----------------------------|----------------|--------------------------------------|----------------------------------------------------------------------------------------|---------------------|--|
|                                                                                             |                            | C              | Quarter 1                            |                                                                                        |                     |  |
| Total Sales<br>Total Sales includes GST<br>GST on Sales<br>Sales Net of GST                 | BAS Item<br>G1<br>1A       | \$             | 2,000.00<br>Yes<br>200.00            | Total Sales<br>Total Sales includes GST<br>GST on Sales<br>Sales Net of GST            | BAS Ite<br>G1<br>1A |  |
| LESS<br>GST on Purchases                                                                    | 1B                         | \$             | 100.00                               | LESS<br>Non Capital Purchases<br>Capital Purchases                                     | G11<br>G10          |  |
| Purchases Net of GST                                                                        |                            | \$             | 1,000.00                             | GST on Purchases                                                                       | 1B                  |  |
| Total Salary, wages and other payments<br>Staff OnCosts<br>FBT<br>Total Expenses Net of GST | W1<br>6A                   | \$<br>\$<br>\$ | 200.00<br>30.00<br>10.00<br>1,240.00 | Purchases Net of GST<br>Total Salary, wages and other payments<br>Staff OnCosts<br>FBT | W1<br>6A            |  |
| BAS Profit                                                                                  |                            | \$             | 560.00                               | Total Expenses Net of GST                                                              | <u> </u>            |  |

BAS Calculator – Simpler BAS

|                                         |          | Quarter 1      |
|-----------------------------------------|----------|----------------|
|                                         | BAS Item |                |
| Total Sales                             | G1       | \$<br>2,000.00 |
| Total Sales includes GST                |          | Yes            |
| GST on Sales                            | 1A       | \$<br>200.00   |
| Sales Net of GST                        |          | \$1,800.00     |
| 1500                                    |          |                |
| Non Capital Purchases                   | G11      | \$<br>-        |
| Capital Purchases                       | G10      | \$<br>-        |
| GST on Purchases                        | 1B       | \$<br>100.00   |
| Purchases Net of GST                    |          | \$1,000.00     |
| Total Salary, wages and other payments  | W1       | \$<br>200.00   |
| Staff OnCosts                           |          | \$<br>30.00    |
| FBT                                     | 6A       | \$<br>10.00    |
| Total Expenses Net of GST               |          | \$<br>1,240.00 |
| Include Capital Purchases in BAS Profit |          | No             |
| Add Back: Capital Purchases (excl GST)  |          | \$<br>-        |
| BAS Profit                              |          | \$<br>560.00   |

#### BAS Calculator – Full Form BAS

### **SIMPLE+ BAS Calculator Things you should know**

The SIMPLE+ BAS Calculator (BAS Calculator) is the property of the Westpac Banking Corporation ABN 33 007 457 141 AFSL and Australian credit licence 233714 and you acknowledge by accessing the BAS Calculator that it is provided for use by you only as an accredited Westpac broker and is not to be shared, copied or otherwise distributed.

You acknowledge that the information you input into the BAS Calculator must accurately reflect the position of the borrower including but not limited to the Business Activity Statements (BAS), Integrated Client Account (ICA) and Instalment Activity Statements (IAS) accessible from the Australian Taxation Office portal. The BAS Calculator contains general information and your client before acting on this information needs to consider its appropriateness having regards to their objectives, financial situation and needs and should seek independent, financial , legal and taxation advice.

The results derived from the BAS Calculator are for illustrative purposes only and should not be regarded as a prediction or personal advice. The calculations are not intended to be forecasts or projections but to be used as a tool to assist you to submit data into the SIMPLE+ Serviceability Calculator.

The information and results obtained from the BAS Calculator do not constitute a loan approval, quote or an offer to lend and it is not intended that they be relied on for the purposes of making a final decision in relation to a lending or credit product.

The figures and formulae used in the BAS Calculator may change at any time without notice. No guarantee, warranty, or representation is given or implied as to the reliability or accuracy of the information used to compile each index or each calculation. Westpac denies any liability for any direct, indirect, incidental, consequential or special damages or for any loss arising out of or in any way connected with the access to, reliance on, or use of the BAS Calculator.

The results from the BAS Calculator are confidential and cannot be distributed to any party not authorised by the borrower's express written consent. View our Privacy Statements at <a href="https://www.westpac.com.au/privacy/privacy-statement/">https://www.westpac.com.au/privacy/privacy-statement/</a>.

### Let's talk SIMPLE+

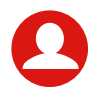

Contact your Senior Business Development Manager or Business Banker to discuss.

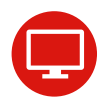

introducers.westpac.com.au/forms-resources/simple-plus

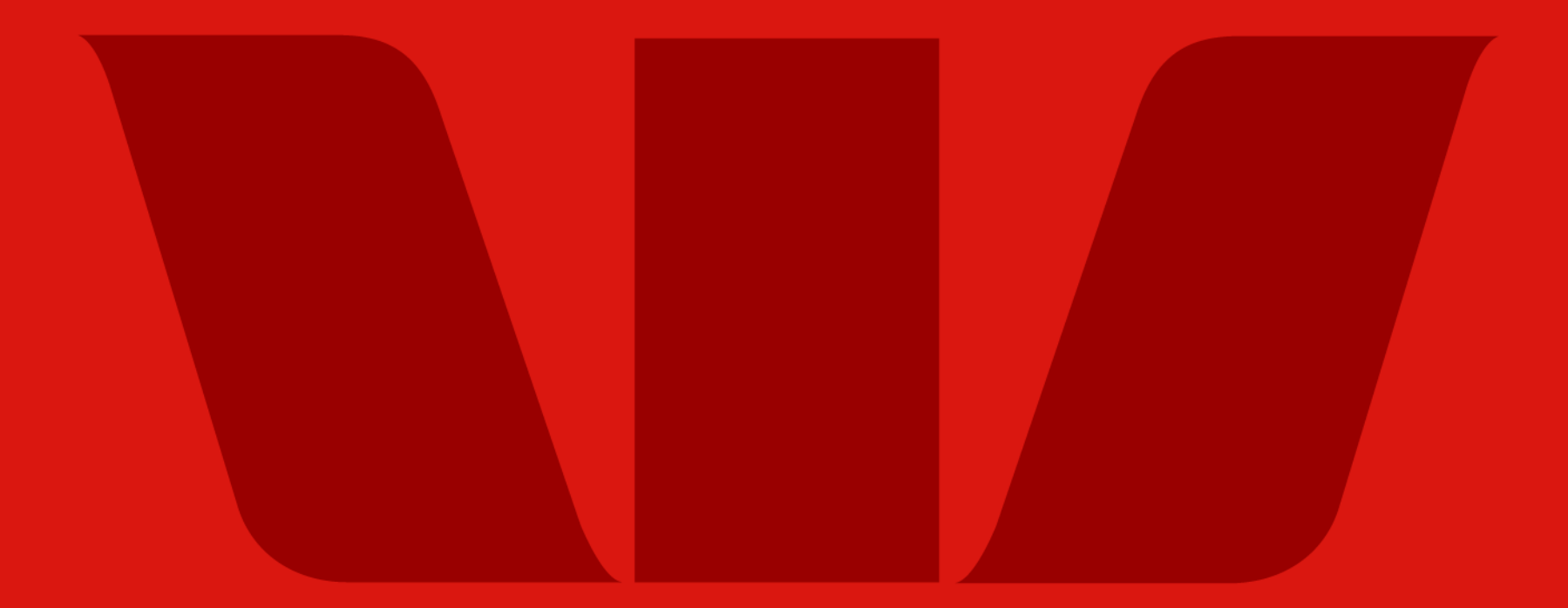

Things you should know: Credit criteria, terms & conditions, fees & charges apply. This information does not take your personal objectives, circumstances or needs into account. Consider its appropriateness to these factors before acting on it. Read the disclosure documents for your selected product or service, including the Terms and Conditions or Product Disclosure Statement, before deciding. © Westpac Banking Corporation ABN 33 007 457 141 AFSL and Australian credit licence 233714.